## Các bước cài đặt eSim trên điện thoại Android

Vào Cài đặt (Settings) > Kết nối (Connections) > Quản lý SIM (SIM card manager) > chọn Thêm eSIM (Add eSIM) > chọn Quét mã QR (Scan QR code from service provider) > Ấn Thêm (Add) để cài eSIM.

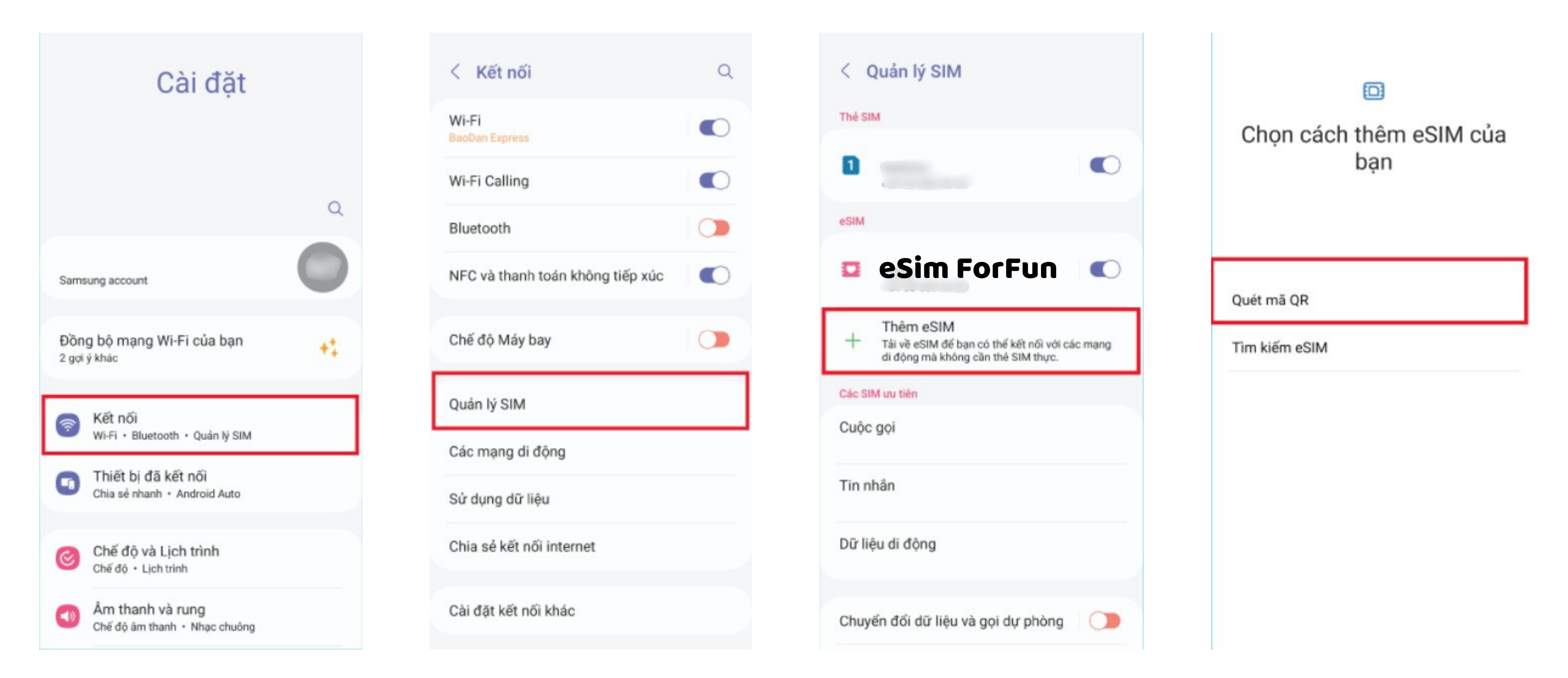

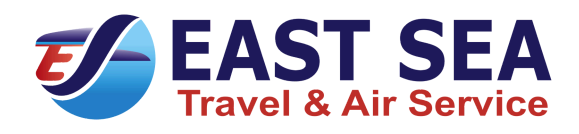

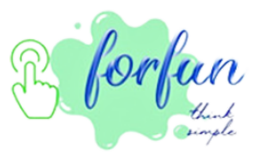

Nếu bạn không quét được mã QR, bạn thực hiện cài đặt thủ công bằng cách: Chọn Nhập chi tiết thủ công (Enter Detail Manually) > nhập thông tin Địa chỉ SM-DP+ và Mã kích hoạt (activation code) được cung cấp trong email

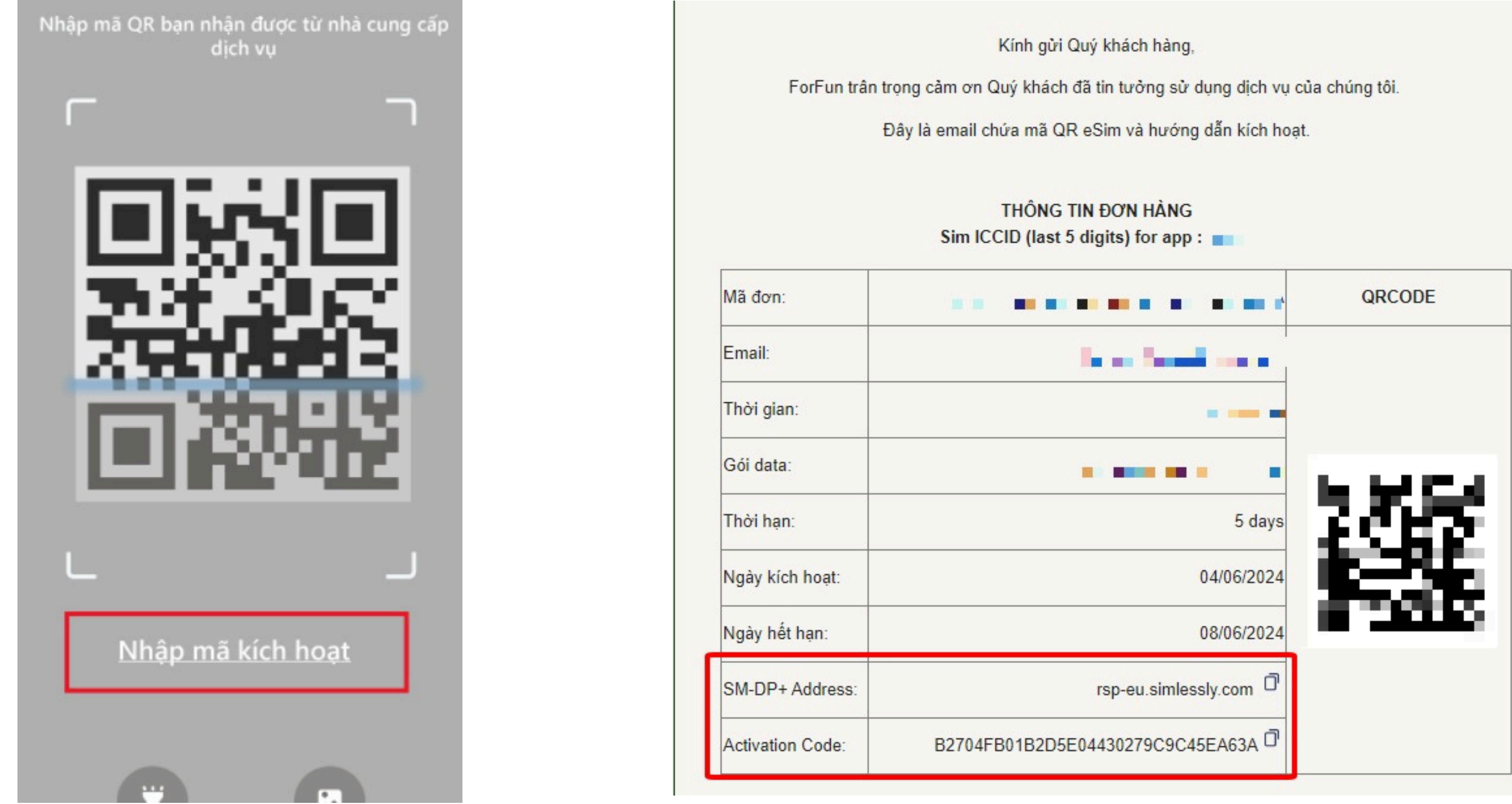

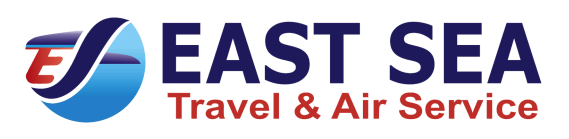

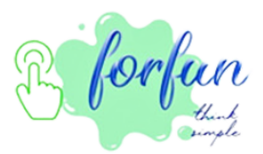

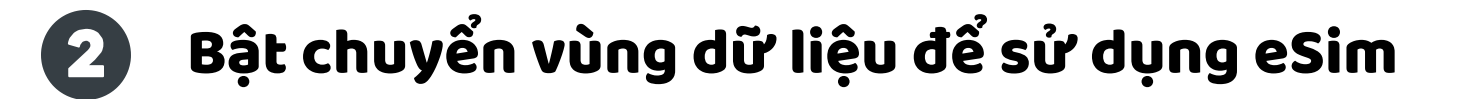

• Vào Cài đặt (Settings) > Kết nối (Connections) > Quản lý SIM (SIM card manager) > bật eSIM của ForFun > trong mục Các sim ưu tiên, chọn eSIM của ForFun làm sim sử dụng Dữ liệu di động (Mobile data).

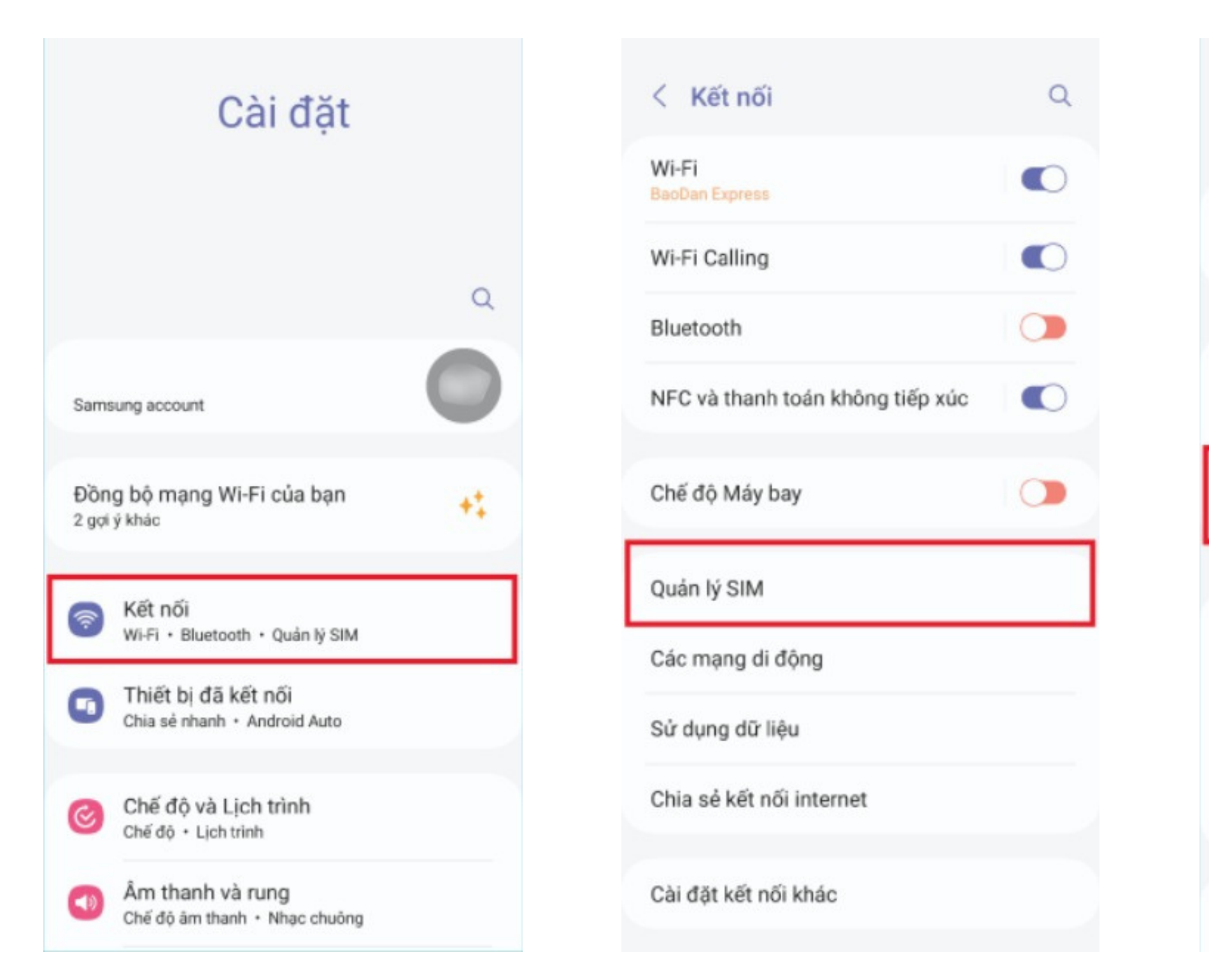

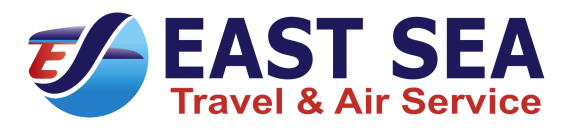

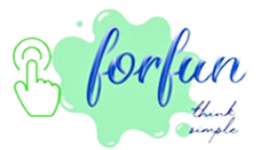

| < Quản lý SIM                                                                                       |
|----------------------------------------------------------------------------------------------------|
| Thẻ SIM                                                                                             |
|                                                                                                    |
| eSIM                                                                                                |
|                                                                                                    |
| Thêm eSIM<br>+ Tải về eSIM để bạn có thể kết nối với các mạng<br>di động mà không cần thẻ SIM thực. |
| Các SIM ưu tiên                                                                                     |
| Cuộc gọi                                                                                            |
| Tin nhắn                                                                                            |
| Dữ liệu di động                                                                                     |
| Chuyển đổi dữ liệu và gọi dự phòng 🛛 🔵                                                              |

# Vào Kết nối (Connections) > chọn Các mạng di động (Mobile Networks) > bật Chuyển vùng dữ liệu (Data roaming).

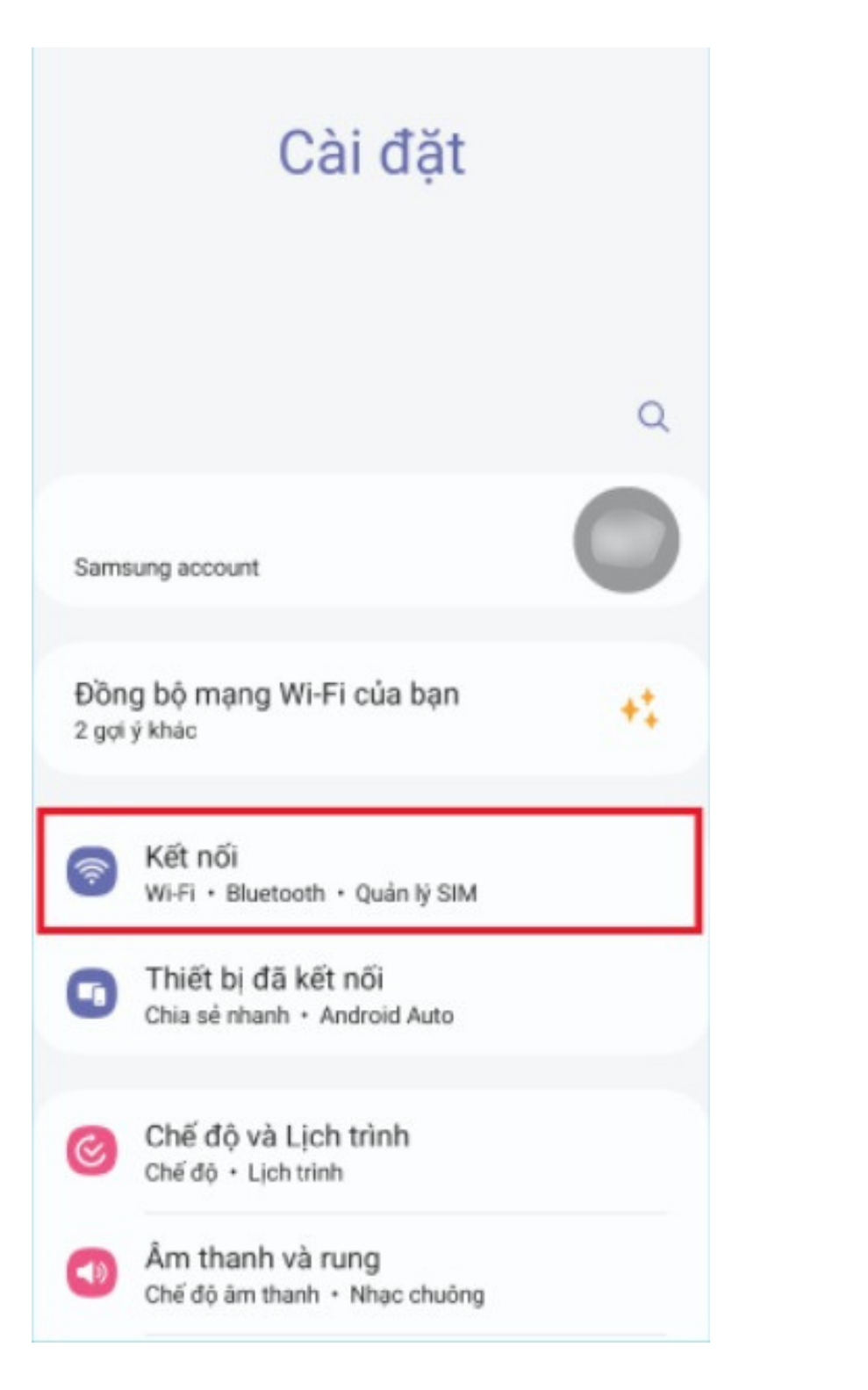

| < Kết nối                        | Q |
|----------------------------------|---|
| Wi-Fi<br>BaoDan Express          |   |
| Wi-Fi Calling                    |   |
| Bluetooth                        |   |
| NFC và thanh toán không tiếp xúc | • |
| Chế độ Máy bay                   |   |
| Quản lý SIM                      |   |
| Các mạng di động                 |   |
| Sử dụng dữ liệu                  |   |
| Chia sẻ kết nối internet         |   |

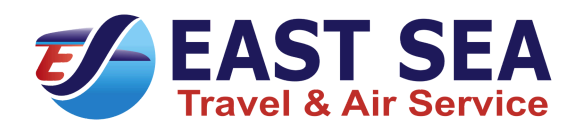

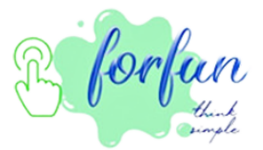

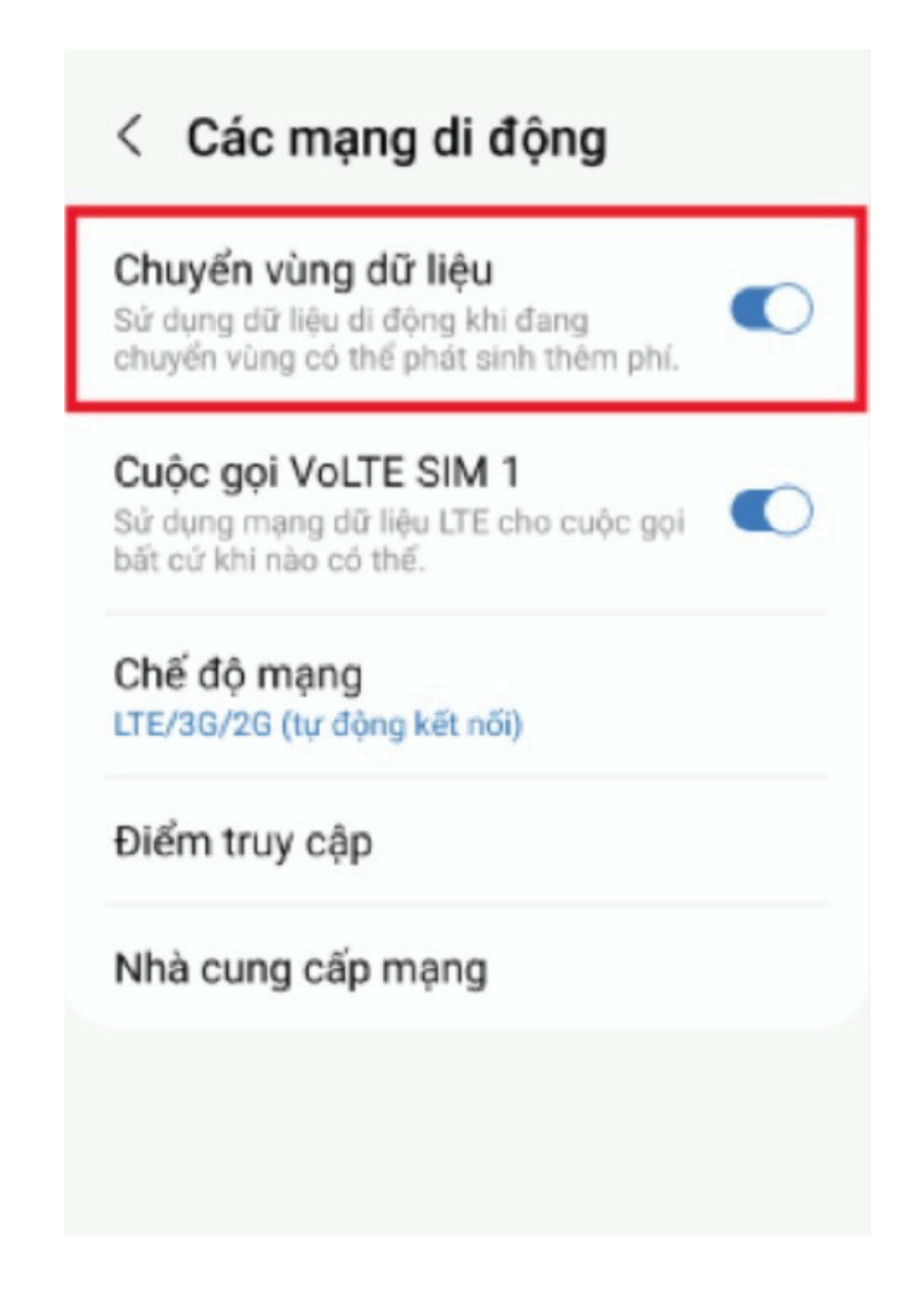

## Bước 3: Cài đặt APN thủ công (trong trường hợp sim hiện cột sóng nhưng không $\overline{\mathbf{3}}$ truy cập internet được)

Vào Cài đặt (Settings) > Kết nối (Connections) > Các mạng di động (Mobile networks) > Điểm truy cập (Access Point Names) > chọn Thêm (Add) > Nhập thông tin APN.

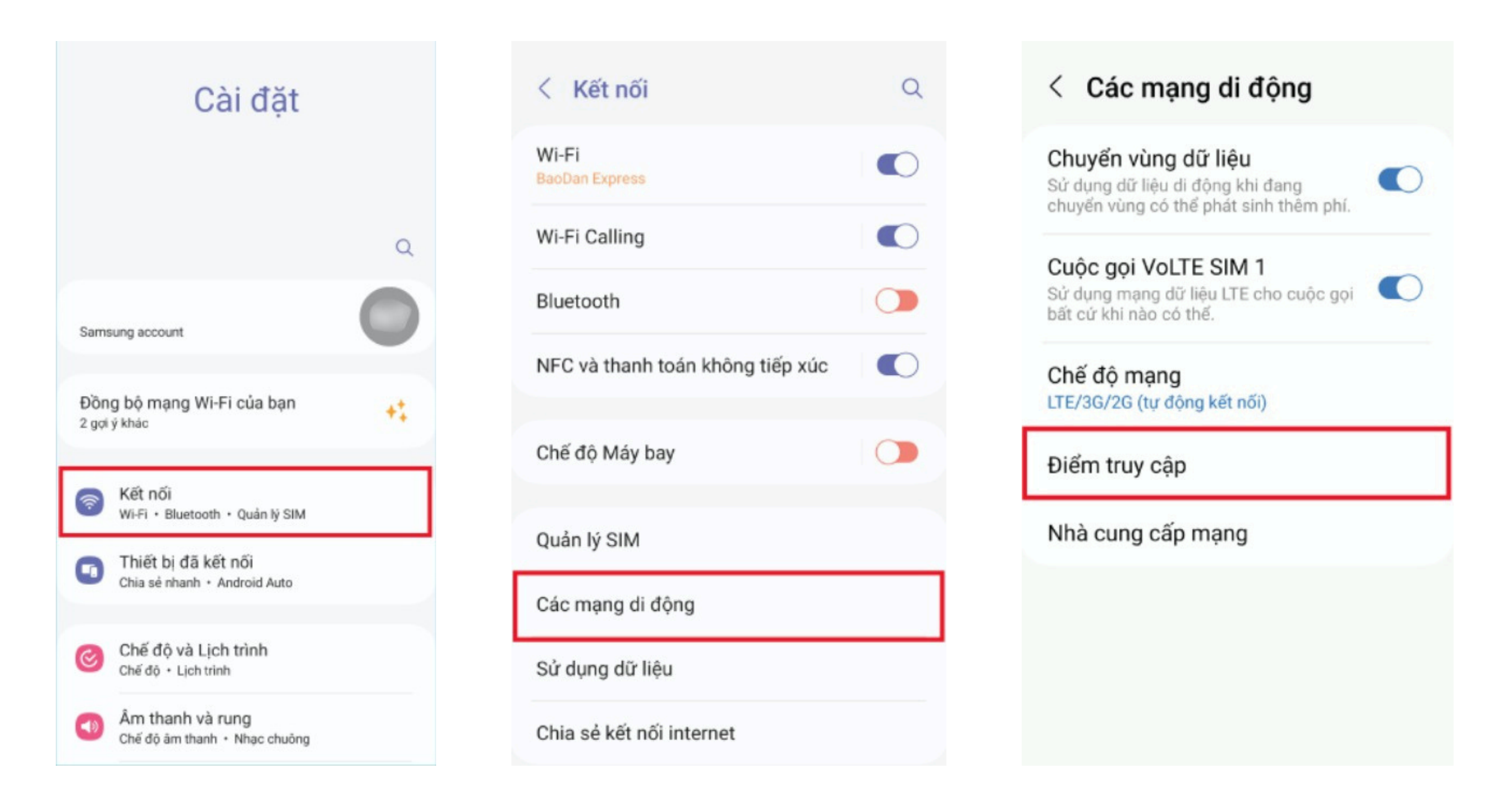

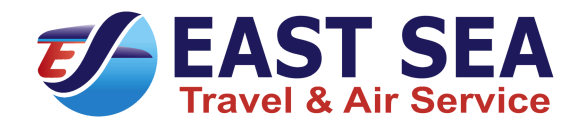

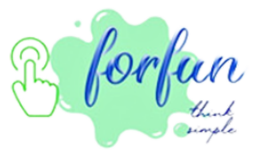

| < Sửa điểm truy cập    | : |
|------------------------|---|
| <b>Tên</b><br>Chưa cài |   |
| APN                    |   |
| Chưa cài               |   |
| Proxy                  |   |
| Chưa cài               |   |
| Port                   |   |
| Chưa cài               |   |
| Tên người dùng         |   |
| Chưa cài               |   |
| Mật mã                 |   |
| Chưa cài               |   |
| Server                 |   |
| Chưa cài               |   |
| MMSC                   |   |

# Các bước cài đặt Sim Vật Lý trên điện thoại Android

- Lắp SIM vào điện thoại và bật chức năng [Chuyển vùng dữ liệu] sau khi đến nơi.
- Vào mục Cài đặt (Setting) > Kết nối (Connections) > Các mạng di động (Mobile Network) > Bật Chuyển vùng dữ liệu (Data Roaming)

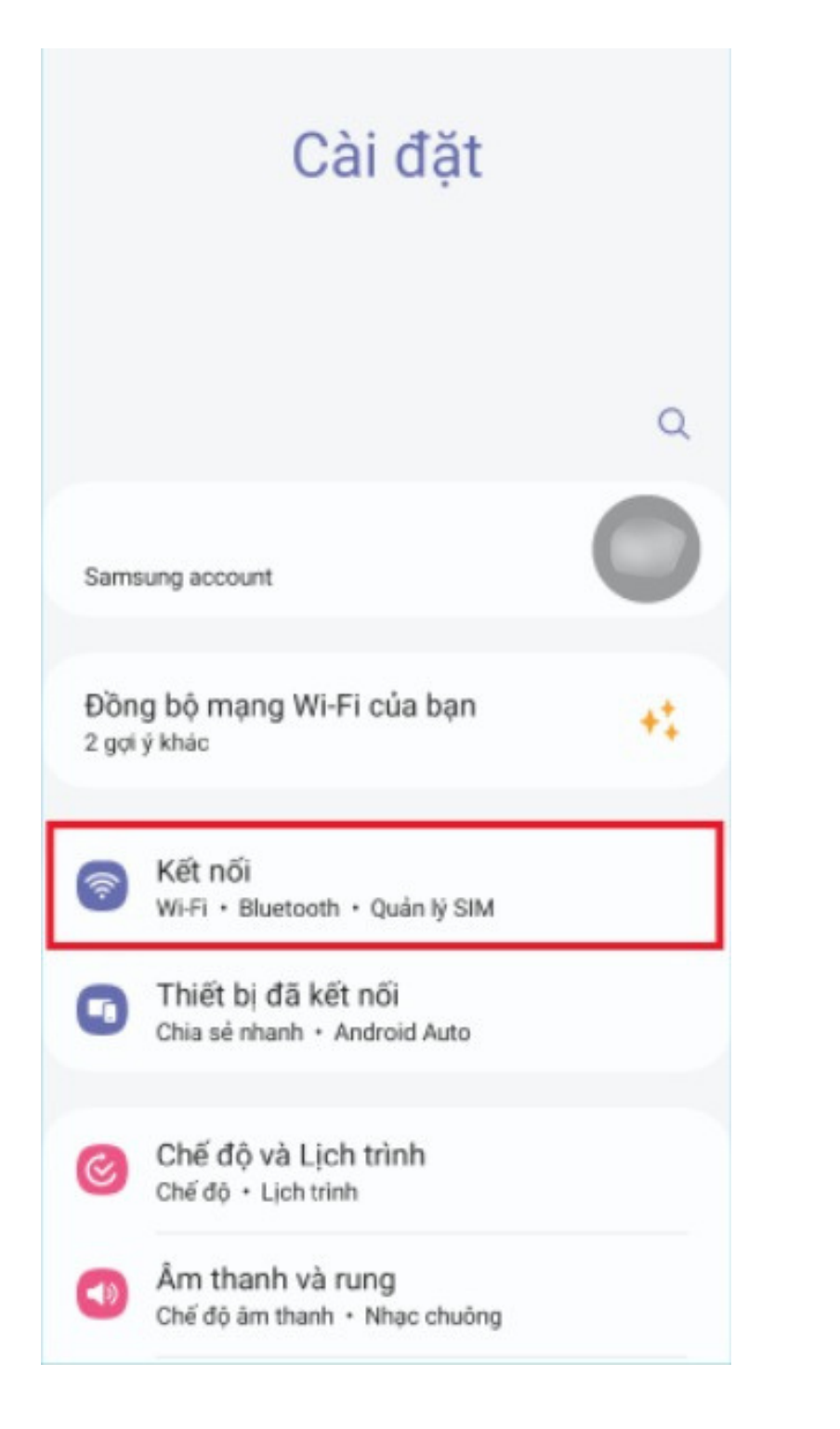

| < Kết nối                        | Q |
|----------------------------------|---|
| Wi-Fi<br>BaoDan Express          |   |
| Wi-Fi Calling                    |   |
| Bluetooth                        |   |
| NFC và thanh toán không tiếp xúc |   |
| Chế độ Máy bay                   |   |
| Quản lý SIM                      |   |
| Các mạng di động                 |   |
| Sử dụng dữ liệu                  |   |
| Chia sẻ kết nối internet         |   |

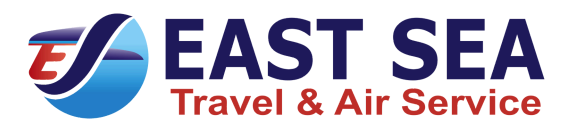

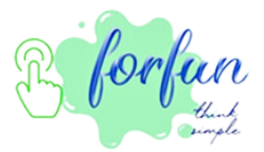

# i đến nơi. Mobile Network) > Bật Chuyển vùng

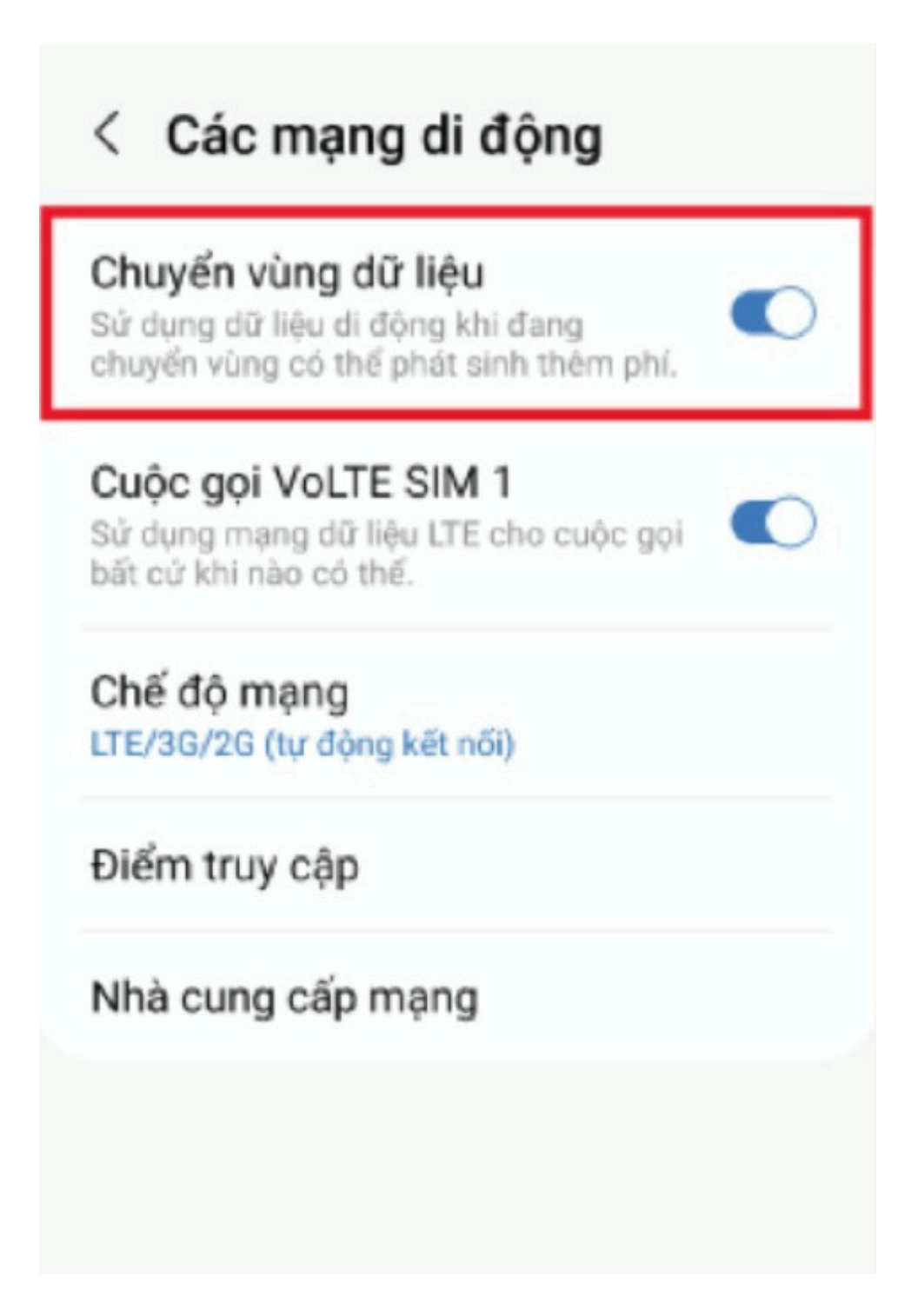

# Cài đặt APN thủ công (trong trường hợp sim hiện cột sóng nhưng không truy cập internet được)

Vào Cài đặt (Settings) > Kết nối (Connections) > Các mạng di động (Mobile networks) > Điểm truy cập (Access Point Names) > chọn Thêm (Add) > Nhập thông tin APN.

| Cài đặt                                             | < Kết nối Q                          | < Các mạng di đ                                                                   |
|-----------------------------------------------------|--------------------------------------|-----------------------------------------------------------------------------------|
|                                                     | Wi-Fi<br>BaoDan Express              | Chuyển vùng dữ liệu<br>Sử dụng dữ liệu di động khi<br>chuyển vùng có thể phát sin |
| Q                                                   | Wi-Fi Calling                        |                                                                                   |
| Samsung account                                     | Bluetooth                            | Cuộc gọi VoLTE SIM 1<br>Sử dụng mạng dữ liệu LTE c<br>bất cứ khi nào có thể.      |
|                                                     | NFC và thanh toán không tiếp xúc 🛛 🌑 | Chế độ mạng                                                                       |
| Đồng bộ mạng Wi-Fi của bạn +                        |                                      | LTE/3G/2G (tự động kết nối                                                        |
|                                                     | Chế độ Máy bay                       | Điểm truy cập                                                                     |
| Set nối<br>Wi-Fi + Bluetooth + Quản lý SIM          | Quản lý SIM                          | Nhà cung cấp mạng                                                                 |
| Thiết bị đã kết nối<br>Chia sẻ nhanh • Android Auto |                                      |                                                                                   |
|                                                     | Các mạng di động                     |                                                                                   |
| Chế độ và Lịch trình<br>Chế độ + Lịch trình         | Sử dụng dữ liệu                      |                                                                                   |
| Âm thanh và rung<br>Chế độ âm thanh • Nhạc chuông   | Chia sẻ kết nối internet             |                                                                                   |

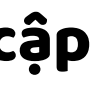

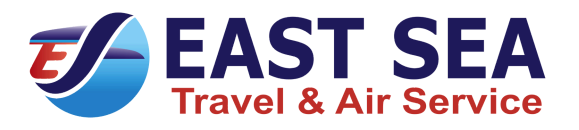

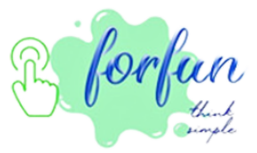

| động                          |  |
|-------------------------------|--|
| l<br>hi đang<br>inh thêm phí. |  |
| <b>1</b><br>cho cuộc gọi      |  |
| бі)                           |  |
|                               |  |
|                               |  |
|                               |  |
|                               |  |
|                               |  |

| < Sửa điểm truy cập    | : |
|------------------------|---|
| <b>Tên</b><br>Chưa cài |   |
| APN                    |   |
| Chưa cài               |   |
| Proxy                  |   |
| Chưa cài               |   |
| Port                   |   |
| Chưa cài               |   |
| Tên người dùng         |   |
| Chưa cài               |   |
| Mật mã                 |   |
| Chưa cài               |   |
| Server                 |   |
| Chưa cài               |   |
| MMSC                   |   |